NEVER GET STUCK IN WAITING ROOM

STEP BY STEP PROCEDURE TO LOGIN WITH UVIC NET LINK-ID :-

Step 1:- Open zoom application and click on the sign in option as indicated **figure 1** 

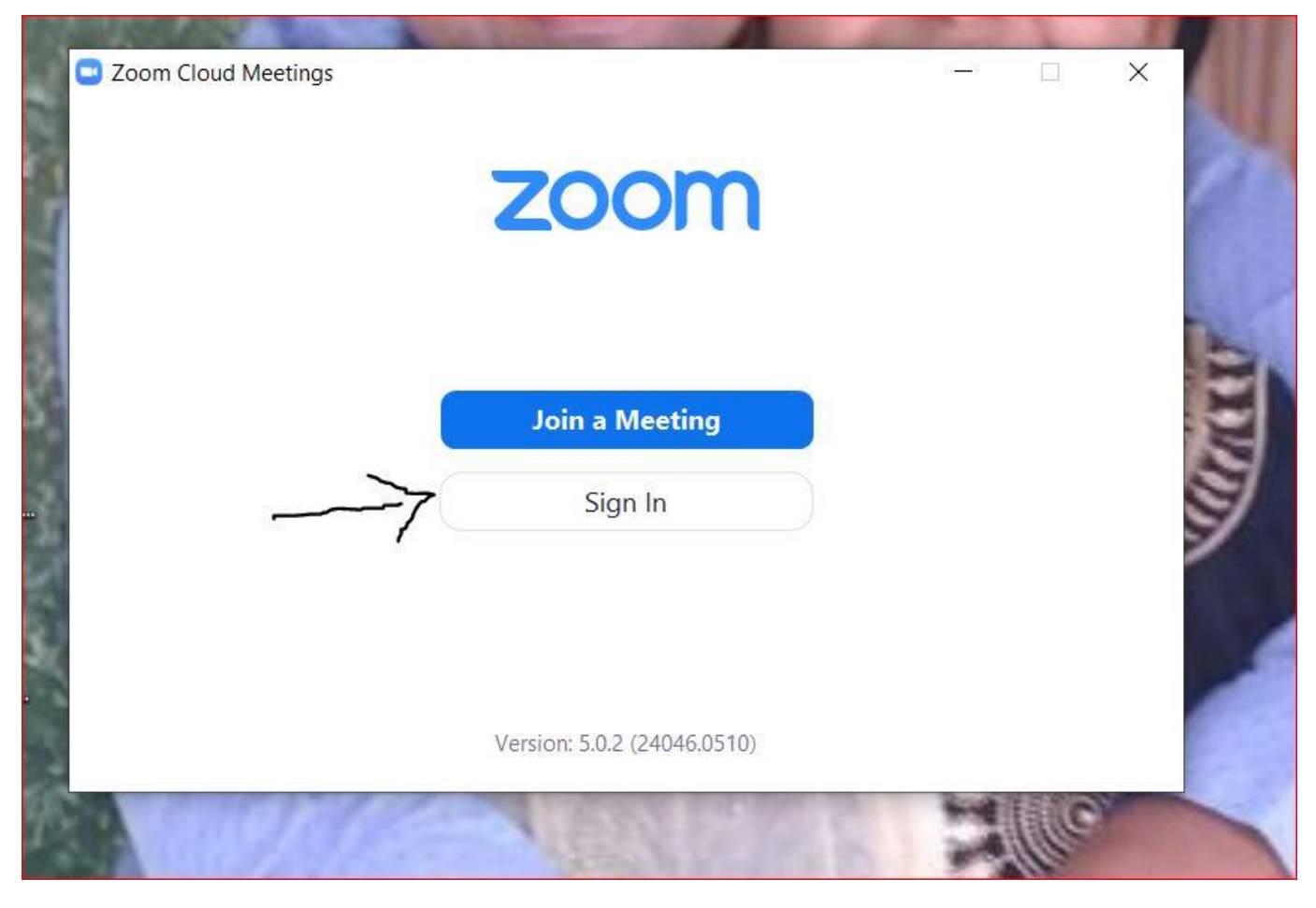

Figure 1

Step 2:

Sign in option will give options to log-in , click on <u>Sign In with SSO</u> as indicated <u>figure 2</u>.

| Sign In             |            | . /                            |
|---------------------|------------|--------------------------------|
| Enter your email    |            | Sign In with SSO               |
| Enter your password | Forgot? or | G Sign In with Google          |
| C Keep me signed in | Sign In    | <b>f</b> Sign In with Facebook |
|                     |            |                                |
| & Back              |            | Sign Up Free                   |

Figure 2

Step 3: In the <u>Company Domain</u> option type uvic as shown in **figure 3.** Click **Continue.** 

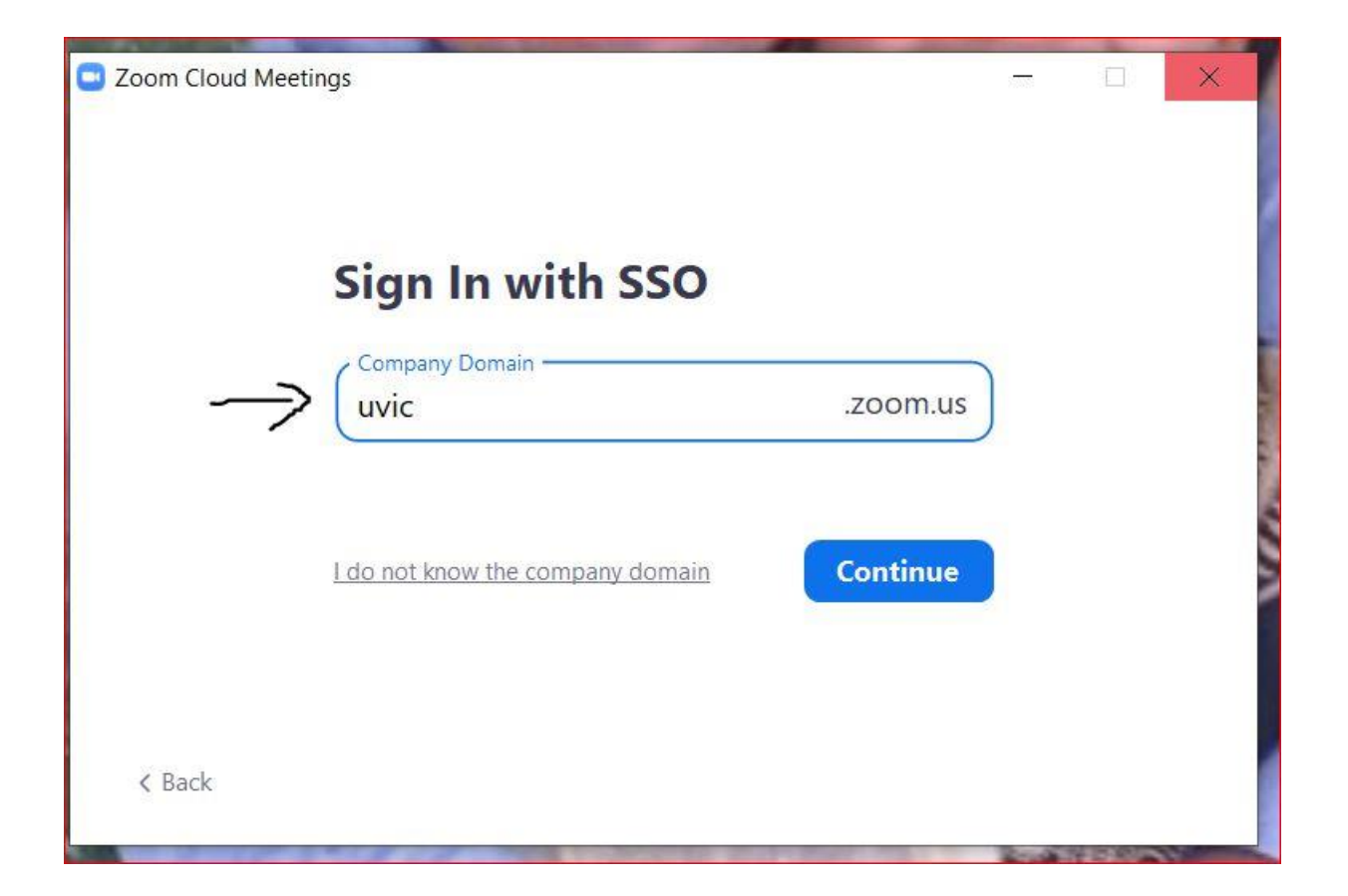

Figure 3

Step 4 : It will take you to UVIC website to SIGN IN. Enter your UVIC net link ID and password as shown in figure 4.

Subsequent web page will ask your consent and click I Agree.

| UVIC         | UNIVERSITY<br>OF VICTORIA                                          | COVID-19 | Library A-Z | Find a person | Maps Q ^ | Sign in |
|--------------|--------------------------------------------------------------------|----------|-------------|---------------|----------|---------|
| Online tools |                                                                    |          |             |               |          |         |
|              | Sign in to UVic                                                    |          |             |               |          |         |
|              | NetLink ID:<br>sanjivvkummar1991                                   |          | T T         | D             |          |         |
|              | Password:                                                          |          |             |               |          |         |
|              | <ul> <li>Keep me signed in for 8 hours</li> <li>Sign in</li> </ul> |          |             |               |          |         |
|              | Don't have a Netlink ID?                                           |          |             |               |          |         |

Figure 4

Step 5 : Now you when ever you will log-in next time <u>with same</u> <u>account</u> you will not get stuck in waiting room and will directly join zoom <u>meeting for ECE 360</u>. (Just verify in Your account domain shows LICENSED as shown in figure 5)

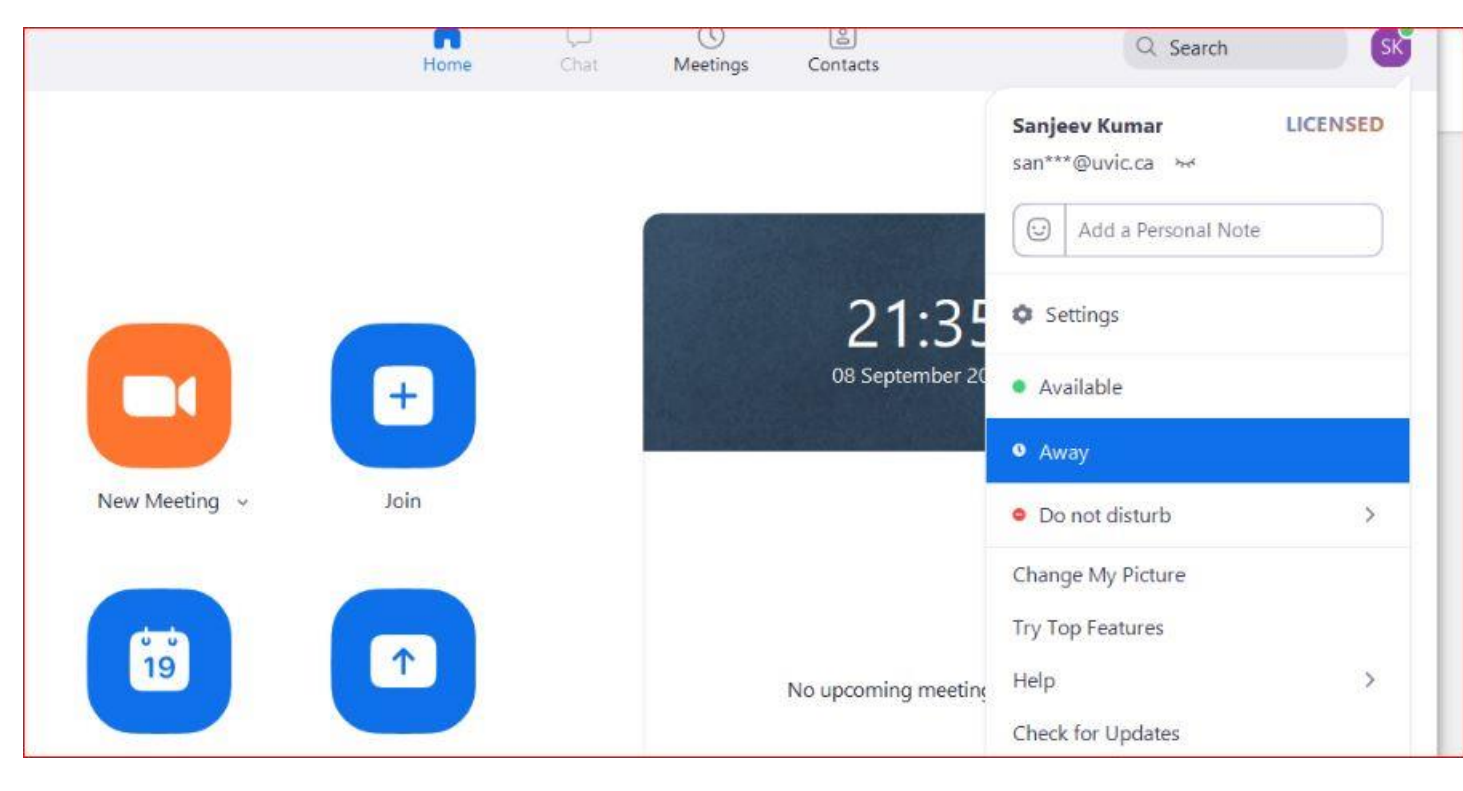

Figure 5